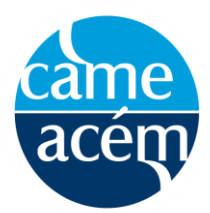

# Prix annuels de l'ACÉM pour la recherché en éducation – 2021 – Comment utiliser le nouvel outil d'évaluation en ligne

**Étape 1 :** Ouvrez une session dans le site de la CCEM à : <u>https://cvent.me/1wPb03</u> à l'aide des données de connexion qui vous ont été fournies par l'équipe de la CCEM lors de l'inscription.

|                                                                                                    | _ |
|----------------------------------------------------------------------------------------------------|---|
| The Canadian Conference<br>on Medical Education / La<br>Conférence canadienne<br>sur l'éducation médicale |   |
| Log in / Se connecter                                                                                     |   |
| First name                                                                                                |   |
|                                                                                                    |   |
|                                                                                                    |   |
| Last name / Nom de famille                                                                                |   |
|                                                                                                    |   |
| Email address / Adresse électronique                                                                      |   |
|                                                                                                    |   |
|                                                                                                    |   |
| Next / Suivant                                                                                            |   |
|                                                                                                    |   |
| Still haven't registered?                                                                                 |   |
| Event Website Privacy Policy                                                                              |   |
| Copyright 2020                                                                                            |   |
| Soprigit Loco                                                                                             |   |
|                                                                                                    |   |

**Étape 2 :** Entrez le code de vérification qui a été envoyé à l'adresse courriel utilisée au moment de votre inscription à la CCEM, ou à votre téléphone cellulaire.

| Almost done! / Presque<br>terminé!                                                                                                    |  |
|----------------------------------------------------------------------------------------------------|--|
| Check your phone and email for the verification<br>code. / Consulter votre téléphone et votre courriel<br>pour le code de vérification. |  |
| Verification code / Code de vérification                                                                                                |  |
| Log in / Connexion<br>Didn't receive a code? Try again. / Vous n'avez pas<br>reçu de code? Réessayez.                                   |  |
| Event Website Privacy Policy<br>Copyright 2020                                                                                          |  |

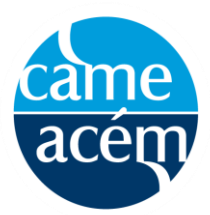

# Prix annuels de l'ACÉM pour la recherché en éducation – 2021 – Comment utiliser le nouvel outil d'évaluation en ligne

**Étape 3 :** Une fois votre session ouverte, vous vous retrouverez sur la page de desitnation principale. Les séances de présentation orale ou par affiche peuvent être trouvées sous l'onglet « Toutes les séances » chaque jour. Pour remplir vos évaluations, veuillez indiquer votre choix : présentation orale ou par affiche.

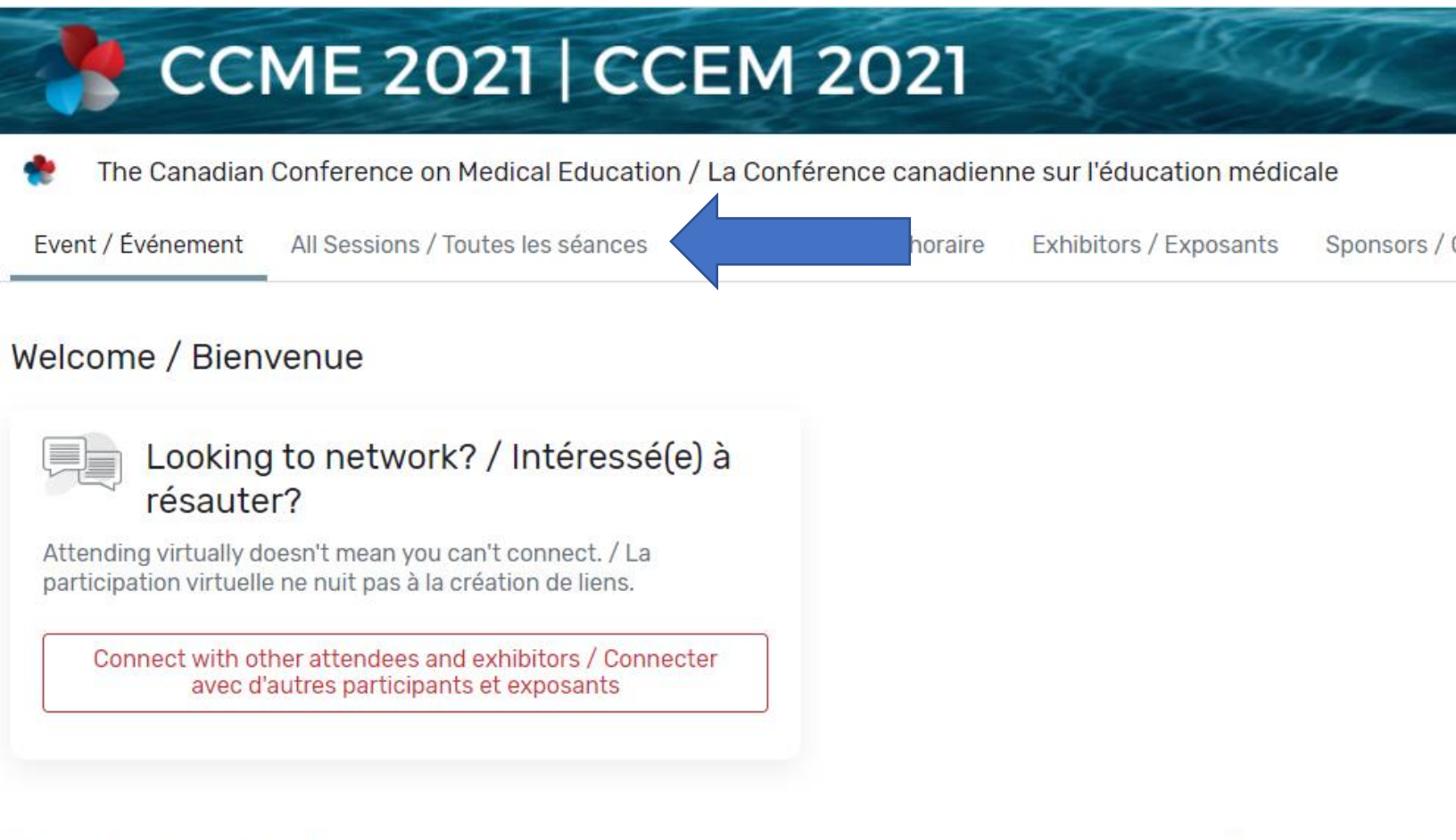

Upcoming Sessions / Séances à venir

View all sessions / Voir tout

**Remarque :** Si votre évaluation porte sur une présentation orale, vous trouverez un menu déroulant dans le haut de l'outil d'évaluation. Il vous permet de choisir votre séance. Si vous évaluez une présentation par affiche, nous vous prions d'inscrire le code pour l'affiche que vous évaluez (p. ex. LP2-3). Vous trouverez des illustrations ci-dessous :

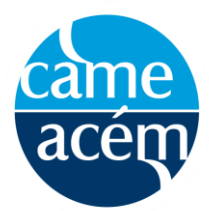

## Prix annuels de l'ACÉM pour la recherché en éducation – 2021 – Comment utiliser le nouvel outil d'évaluation en ligne

| Formulaire d'évaluation – Présentation orale - Samedi                                                                                                    |
|----------------------------------------------------------------------------------------------------|
| Prix de recherche annuels de l'ACÉM en matière d'éducation                                                                                                    |
| Meilleure présentation portant sur la <u>recherche</u> ou l' <u>innovation</u> en éducation médicale à la CCEM 2021                                                                                                    |
| Ce prix de l'ACÉM vise à reconnaître la meilleure <i>présentation orale</i> axée sur la recherche ou l'innovation en éducation médicale<br>à la CCEM, d'après des critères de pertinence, de contenu (questions et méthodes de recherche appropriées), d'originalité,<br>d'impact potentiel et d'exposé oral. |
| * <b>Remarque</b> : Des prix séparés sont décernés aux stagiaires. Veuillez donc indiquer si le chercheur / la chercheuse principal est<br>un étudiant, un résident ou encore un stagiaire.                                                                                                    |
| Séance                                                                                                    |
| 1. Le présentateur ou la présentatrice était                                                                                                    |
| O Faculty Member / membre du corps professoral                                                                                                    |
| O Trainee /stagiaire                                                                                                    |
| 🔿 Graduate Student/ un étudiant ou une étudiante diplômé                                                                                                    |
| O Medical Student/ étudiant en médecine                                                                                                    |

# Formulaire d'évaluation – Présentation d'affiche

## Prix de recherche annuels de l'ACÉM en matière d'éducation

#### Meilleure affiche portant sur la recherche ou l'innovation en éducation médicale à la CCEM 2021

Ce prix de l'ACÉM vise à reconnaître la meilleure *affiche* axée sur la **recherche** ou l'**innovation** en éducation médicale à chaque assemblée annuelle de l'ACÉM, d'après des critères de pertinence, de contenu (questions et méthodes de recherche appropriées), d'originalité, d'impact potentiel et de présentation visuelle.

\*Remarque : Des prix séparés sont décernés aux stagiaires. Veuillez donc indiquer si le chercheur / la chercheuse principal est un étudiant, un résident ou encore un stagiaire.

#### Veuillez inscrire le code de l'affiche que vous évaluez. (Par exemple : LP1-02)

#### LP1-02

#### 1. Le présentateur ou la présentatrice était ...

O Faculty Member / membre du corps professoral

O Trainee /stagiaire

O Graduate Student/ un étudiant ou une étudiante diplômé

O Medical Student/ étudiant en médecine

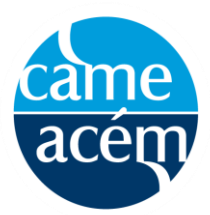

# Prix annuels de l'ACÉM pour la recherché en éducation – 2021 – Comment utiliser le nouvel outil d'évaluation en ligne

**Étape 5 :** Les modérateurs de séance de présentation orale placeront le lien vers les évaluations de séance dans l'application de clavardage. Vous pouvez aussi accéder aux évaluations en cliquant sur l'horaire de la journée.

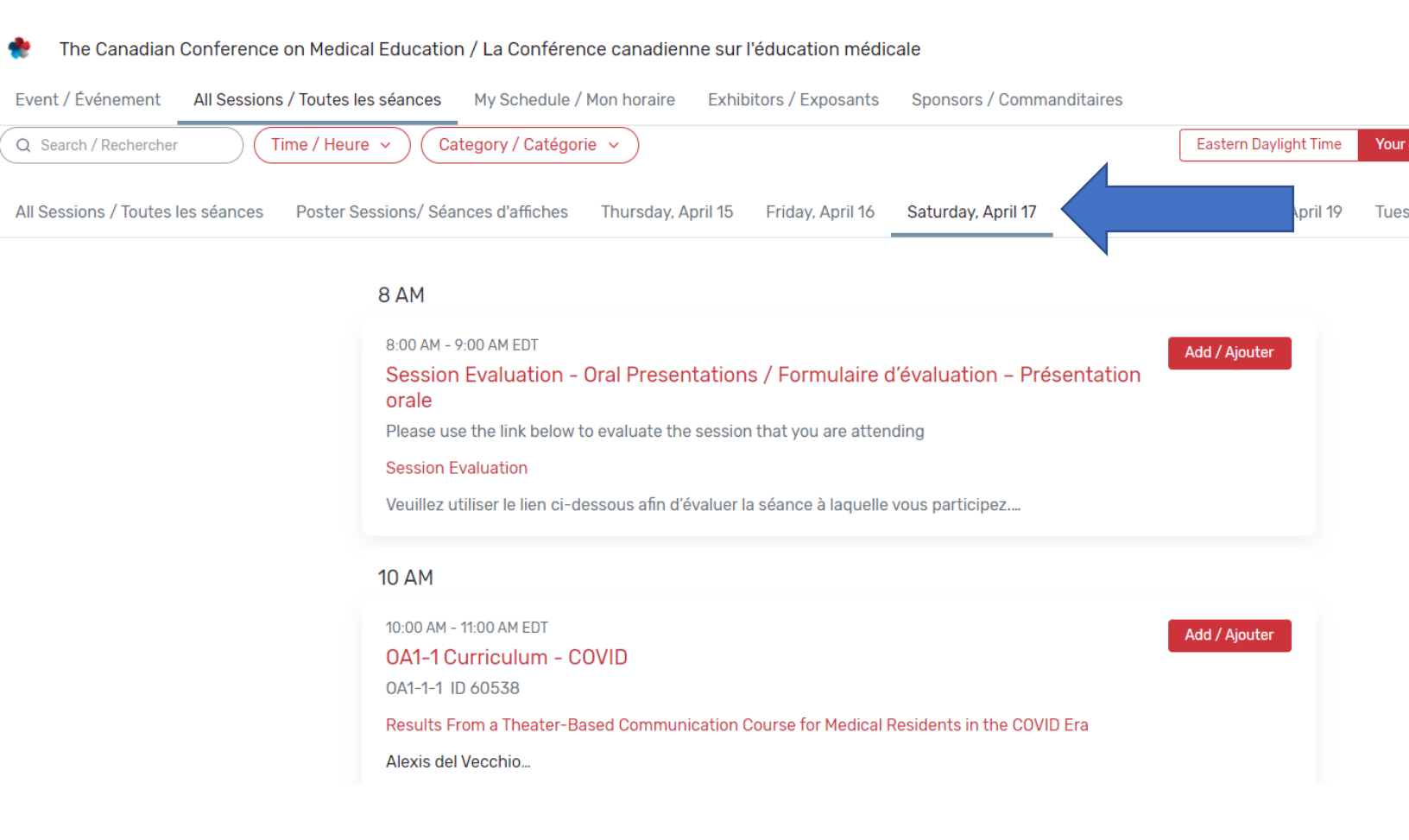

**Étape 6 :** Vous pouvez maintenant entreprendre votre évaluation! Une fois que vous aurez appuyé sur « Soumettre », veuillez remplir les évaluations pour les autres présentations de votre séance. Merci d'effectuer ces évaluations. Nous vous sommes sincèrement reconnaissants de votre aide et du temps que vous consacrerez à cette importante tâche.

#### Questions

Si vous avez des questions à poser au sujet de ce processus, veuillez communiquer avec la gestionnaire de l'Association (ACÉM), Mary Cunningham à l'adresse suivante mcunningham@afmc.ca ou au 613-614-4134.